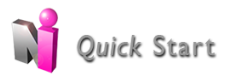

Purpose: Enter duty hour logs, edit logs, add justifications, log vacation time online and using an iPhone or a Droid

#### Access:

- Residents and fellows can have any privilege level in Duty Hours to log hours
- Administrators need level 5 or 6 privileges in Duty Hours to modify the module
- For administrators to log hours for the resident, the module must be configured to allow level 5 users to add or edit hours on behalf of others.

#### Enter Duty Hour Logs Online

- 1. Go to Select Main > Duty Hours > My Duty Hours
- 2. Click the **Duty Type** or **Assignment Definition** from the list on the right side of the page
- 3. Optional: Choose Training Location
- 4. Log Hours:
- a. Click and drag the cursor over the cells that represent the time worked (Figure 1)
- b. Right + Click the cells on a day you want to log hours for and Set the Exact Date and Time (Figure 2)
- 5. Click Save

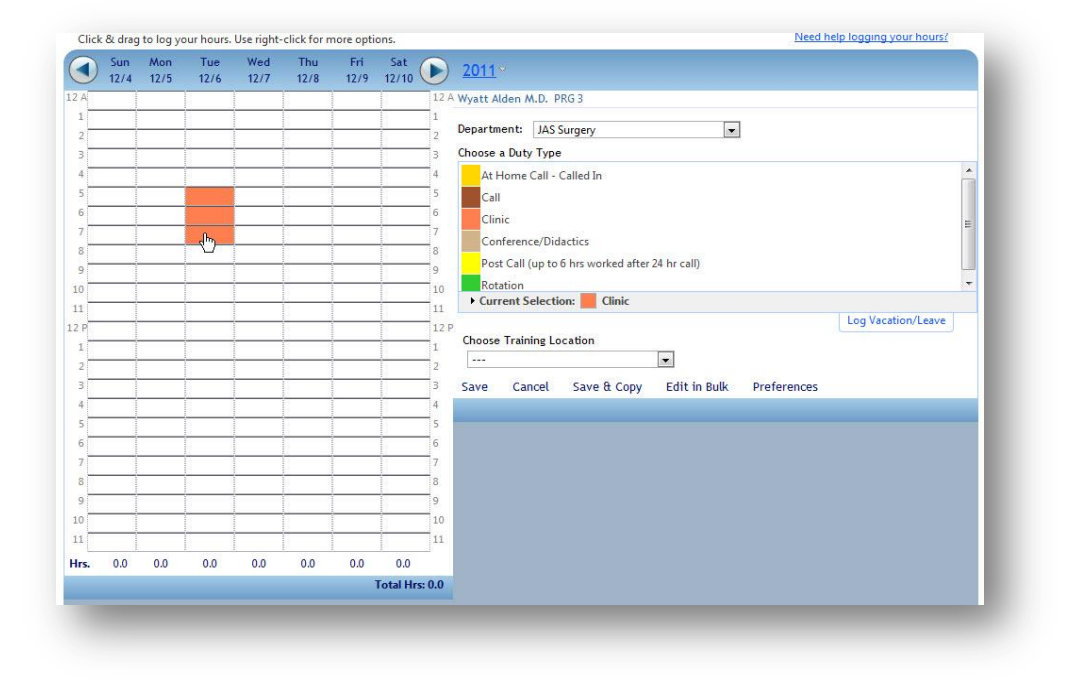

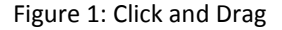

|                        |                                 |       | 4                      | At H<br>Call<br>Clini | ome Call - Calle                | d In                    |
|------------------------|---------------------------------|-------|------------------------|-----------------------|---------------------------------|-------------------------|
| Add a ne<br>From<br>To | w log<br>12/6/2011<br>12/6/2011 | a 🔝 a | t 7:00 AM<br>t 8:00 AM | 0                     | Didactic<br>to 6 hrs<br>ection: | s<br>worked a<br>Clinic |
| Save                   |                                 |       | 3                      | Save                  | Cancel Sa                       | ave & Co                |

Figure 2: Right Click for Precision Entering

Copy a Log to Multiple Days

- 1. **Right Click** the log you want to copy
- 2. Select Copy Log
- 3. Click the days you want to copy the log to
- 4. Click Save

| •• | •  | A  | ugus | t 201 | 1  | •  | •• |
|----|----|----|------|-------|----|----|----|
|    | S  | м  | Т    | W     | Т  | F  | S  |
| 32 | 31 | 1  | 2    | 3     | 4  | 5  | 6  |
| 33 | 7  | 8  | 9    | 10    | 11 | 12 | 13 |
| 34 | 14 | 15 | 16   | 17    | 18 | 19 | 20 |
| 35 | 21 | 22 | 23   | 24    | 25 | 26 | 27 |
| 36 | 28 | 29 | 30   | 31    | 1  | 2  | 3  |
| 37 | 4  | 5  | 6    | 7     | 8  | 9  | 10 |
|    |    |    |      |       |    |    |    |

#### Copy a Week of Duty Hour Logs to Other Weeks

- 1. Log a week of duty hours
- 2. Click Save & Copy
- 3. Select the number of weeks forward you want to copy this week to
- 4. Click Copy Logs

| Copy this loggi | ng pattern.            |
|-----------------|------------------------|
| Copy this week  | to the next 3 💌 weeks. |
| Copy Logs       | Close                  |
|                 |                        |

| Bruderline, Barbara /<br>Program: JAS General<br>Rotation: N/A | M.D. Alumni<br>Surgery |              |
|----------------------------------------------------------------|------------------------|--------------|
|                                                                |                        | More Details |
| Entering hours worked in<br>this Department/Division:          | JAS Surgery            |              |
| Duty Type:                                                     | Call                   |              |
| Training Location:                                             |                        |              |
| Start date:                                                    | 7/20/2011              |              |
| Start time:                                                    | 7:00 AM (hh:mm am/pm)  |              |
| Duration of duty:                                              | 24:00 (hh:mm)          |              |
| Save Did                                                       | Not Work Delete Cancel |              |

# Edit Duty Hour Logs a Week at a Time

1. Select date range by using the scroll arrows or clicking the year. Click on a date and then **Update**.

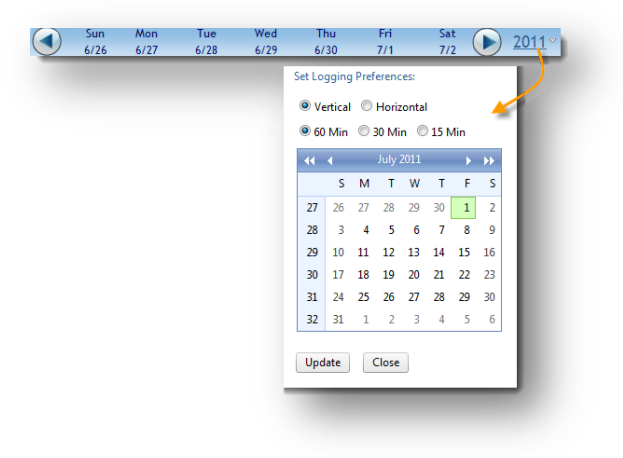

- 2. Click Edit in Bulk
- 3. Make your changes
- 4. Click Save

| Edit/Approve V Mon |          |         |          |         | Notation |   | <br>12.00   | Admin |
|--------------------|----------|---------|----------|---------|----------|---|-------------|-------|
|                    | 7/4/2011 | 7:00 AM | 7/4/2011 | 1:00 PM | Rotation | • | <br>· 12.00 | Admin |
| Edit/Approve 💌 Wed | 7/6/2011 | 7:00 AM | 7/6/2011 | 1:00 PM | Rotation | - | <br>12.00   | Admin |
| Edit/Approve 💌 Thu | 7/7/2011 | 7:00 AM | 7/8/2011 | 1:00 AM | Call     | • | <br>24.00   | Admin |
| Edit/Approve 💌 Sat | 7/9/2011 | 7:00 AM | 7/9/2011 | 1:00 PM | Rotation | • | <br>12.00   | Admin |

# Log Vacation Hours

- 1. Go to Main > Duty Hours
- 2. Click Log Vacation/Leave

| Department:   | JAS Surgery          |  |  |  |  |  |
|---------------|----------------------|--|--|--|--|--|
| Choose a Duty | у Туре               |  |  |  |  |  |
| At Home       | Call - Called In     |  |  |  |  |  |
| Call          |                      |  |  |  |  |  |
| Clinic        |                      |  |  |  |  |  |
| Conferen      | Conference/Didactics |  |  |  |  |  |
| Post Call     | (up to 6 hrs worked  |  |  |  |  |  |
| Rotation      |                      |  |  |  |  |  |
| Current S     | election: Rotation   |  |  |  |  |  |
|               | Log Vacation/Leave   |  |  |  |  |  |
| _             |                      |  |  |  |  |  |
|               |                      |  |  |  |  |  |

- 3. Select the **first day** of the vacation from the calendar on the left
- 4. Select the **last day** of the vacation from the calendar on the right.
- 5. Select a start date on the calendar on the left only for single day vacation

| St | art Time of each log: 12:00 AM |         |              |             |       |     |     |      |        |       |       |       |       |     |     |
|----|--------------------------------|---------|--------------|-------------|-------|-----|-----|------|--------|-------|-------|-------|-------|-----|-----|
|    | Duratio                        | on of e | each l       | og: 2       | 4:00  |     | 24  | hour | maximi | ım    |       |       |       |     |     |
|    | Firs                           | t day   | of Va        | acatio      | n/Lea | ive |     |      | Las    | t day | of Va | catio | n/Lea | ve  |     |
|    | *                              | _       | Jul          | y 201       | 1     |     | »   |      | ~      | _     | Ju    | y 201 | 1     |     | *   |
|    | Sun                            | Mon     | Tue          | Wed         | Thu   | Fri | Sat |      | Sun    | Mon   | Tue   | Wed   | Thu   | Fri | Sat |
|    | 26                             | 27      | 28           | 29          | 30    | 1   | 2   |      | 26     | 27    | 28    | 29    | 30    | 1   | 2   |
|    | 3                              | 4       | 5            | 6           | 7     | 8   | 9   |      | 3      | 4     | 5     | 6     | 7     | 8   | 9   |
|    | 10                             | 11      | 12           | 13          | 14    | 15  | 16  |      | 10     | 11    | 12    | 13    | 14    | 15  | 16  |
|    | الم ا                          | 18      | 19           | 20          | 21    | 22  | 23  |      | 17     | 18    | 19    | 20    | 21    | 22  | dη  |
|    | 24                             | 25      | 26           | 27          | 28    | 29  | 30  |      | 24     | 25    | 26    | 27    | 28    | 29  | 3   |
|    | 31                             | 1       | 2            | 3           | 4     | 5   | 6   |      | 31     | 1     | 2     | 3     | 4     | 5   | 6   |
|    | Save                           | Cance   | <u>린   C</u> | <u>lear</u> |       |     |     | ]    |        |       |       |       |       |     |     |

# 6. Click Save

Note: The maximum number of hours of vacation you can log at one time is 100 hours.

# **Violations – Justifications**

The ACGME requires that residents document why they stayed over or came back on duty early and Program Directors must review every occurrence (Common Program Requirements, VI.G.4.b)(3)). If you have to enter a justification, you will see this at the top of your Duty Hours page:

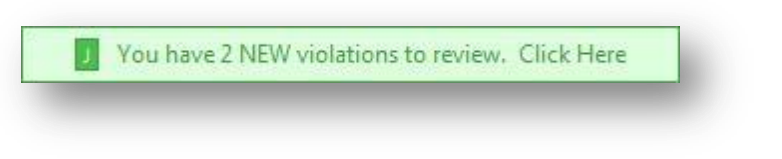

1. Clicking on this notice will take you to this popup:

|         |           |                      |                         | Violations                                                                                        |
|---------|-----------|----------------------|-------------------------|---------------------------------------------------------------------------------------------------|
|         |           | Log Date             | Rule                    | Description                                                                                       |
| NEW VIO | DLATION - | Violations (         | eligible for            | your justification                                                                                |
| Justify | Defer     | 4/20/2011<br>7:00 AM | ACGME<br>24+4<br>(2011) | 25 Consecutive Hour(s) Worked. May Not Work Over 24<br>Hour(s) Doing Non-Transitional Activities. |
| Justify | Defer     | 4/28/2011<br>7:00 AM | ACGME<br>24+4<br>(2011) | 26 Consecutive Hour(s) Worked. May Not Work Over 24<br>Hour(s) Doing Non-Transitional Activities. |

- 2. Click Justify to enter an explanation (Defer to skip entering a justification)
- 3. Enter a reason for staying late or returning early in the comment box
- 4. Click Submit Justification

The following people receive email notifications once a justification has been entered:

- Your Program Director
- Your Associate Program Directors
- Duty Hours Administrators

### **Violations – Causes**

If you have a violation that does not have to be justified, you may still enter a reason for the violation. Go to the Violations tab and click on the rule listed in the violation. Choose the cause that best describes what happened.

| ACGINE 80 HOUR       | ACGME Day Off                                                         |
|----------------------|-----------------------------------------------------------------------|
| Vyatt Alden logged R | otation on Monday 4/30/2012 at 6:00 AM to Monday 4/30/2012 at 8:00 PM |
| ACGME 80 Hour viol   | ated in JAS Surgery                                                   |
| during the 4/1/2012  | 12:00:00 AM to 4/30/2012 12:00:00 AM check period                     |
| 384 Hours Logged.    | Hours Allowed: 343                                                    |
| What caused this v   | iolation?                                                             |
| Add cause @          |                                                                       |
| - m                  |                                                                       |

#### ENTER HOURS ON AN IPHONE

#### To download the applications:

# From the internet

- 1. Go to http://www.apple.com
- 2. Click on the **Downloads** tab
- 3. Scroll to the App Store
- 4. Type **NI GME** in the search field
- 5. Continue to download the application

# From the iTunes App Store

- 1. On the iPhone, tap the App Store icon
- 2. Tap Search, then type NI GME in the search field
- 3. Tap the appropriate app
- 4. Tap Install

# Log in

- 1. Enter institution
- 2. Enter username
- 3. Enter password
- 4. Tap **Go**
- 5. Select application

# **Duty Hours**

- 1. Tap > to expand
- 2. Complete each field
- 3. Tap Save when finished recording a log

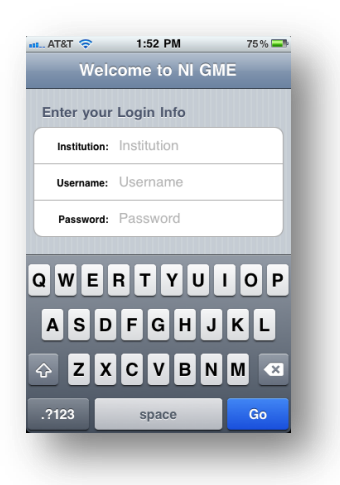

| Department<br>Billy's GME Department      | > |
|-------------------------------------------|---|
| Assignment Definition<br>48 Hour Call     | > |
| Location<br>Baylor Medical                | > |
| <b>Starts</b><br>Mon, Sep 6, 2010 1:50 PM | > |
| Ends<br>Wed, Sep 8, 2010 1:54 PM          | > |
|                                           |   |
|                                           |   |
|                                           |   |

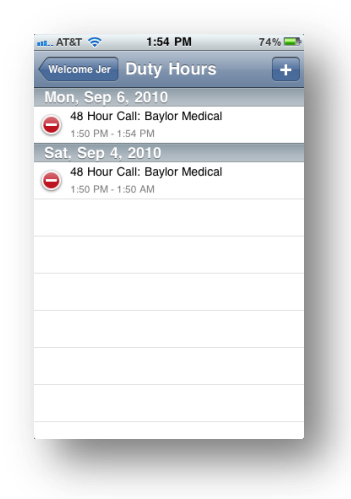

#### Sync

1. Tap the sync button to upload your logs to New Innovations

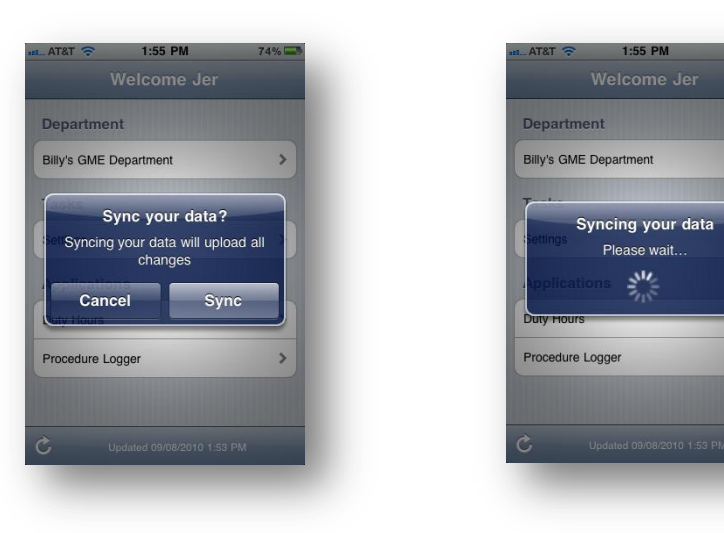

# Enter hours on a DROID

#### Download the application

- 6. Go to the apps "Market"
- 7. Type "NI GME" in the search box
- 8. Click "Install"

# Log in

- 6. Enter institution
- 7. Enter username
- 8. Enter password
- 9. Enable Automatic Sync (Note: this will allow your entries to automatically transfer to New Innovations and automatically

receive updates.)

10. Tap "OK"

# Settings

- 1. Select settings for
  - a. Username
  - b. Staying logged in
  - c. Automatic sync

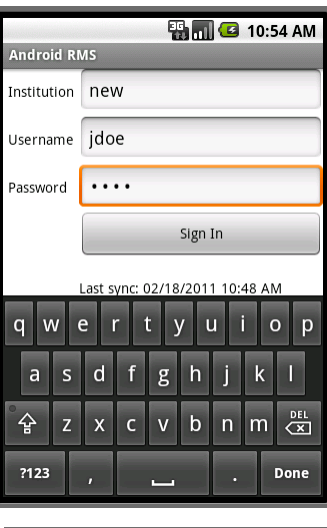

>

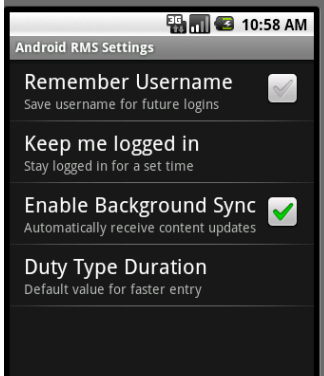

d. Duty type duration default

# Log Duty Hours

- 1. Tap the NI app
- 2. Choose Duty Type
- 3. Choose Location (if required)
- 4. Set Start and End Dates and Times
- 5. Tap **Save**

|                |                                  | 👖 💶 10:59 AM               |  |  |  |  |
|----------------|----------------------------------|----------------------------|--|--|--|--|
| Duty Ho        | ours Entry                       |                            |  |  |  |  |
| Departn        | nent                             |                            |  |  |  |  |
| JB's ne        | w Dept                           | -                          |  |  |  |  |
| Duty Type      |                                  |                            |  |  |  |  |
| EM Cli         | nic                              | -                          |  |  |  |  |
| Starts<br>Ends | Fri, Feb 18, 2011<br>Select Date | Select Time<br>Select Time |  |  |  |  |
|                | Save                             | Cancel                     |  |  |  |  |

# Sync

If you have not configured your Droid to automatically synchronize with New Innovations, you will need to "Sync" your entry to save your duty hour log.

1. Tap the menu button and select sync option

| Duty Hours            | 🏭 📶 🕼 11:02 AM |  |  |  |  |
|-----------------------|----------------|--|--|--|--|
| Add                   | Entry          |  |  |  |  |
| 02/18/2011 10:00 AM   |                |  |  |  |  |
| Conference            |                |  |  |  |  |
| 02/18/2011 11:00 AM   |                |  |  |  |  |
| Call                  |                |  |  |  |  |
|                       |                |  |  |  |  |
| G                     | G              |  |  |  |  |
| Add Entry             | Sync Data      |  |  |  |  |
| <b>Tt</b><br>Settings | Sign Out       |  |  |  |  |